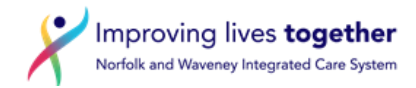

## Electronic Repeat Dispensing (eRD) – Setting up an eRD

- 1. Use preferred method to communicate with the patient that they have been identified as suitable for eRD explain the process.
- 2. Document in the tabbed journal method used to inform the patient. If patient does not consent to eRD please document this and add appropriate SNOMED code.
- 3. Click on the Read code browser

1

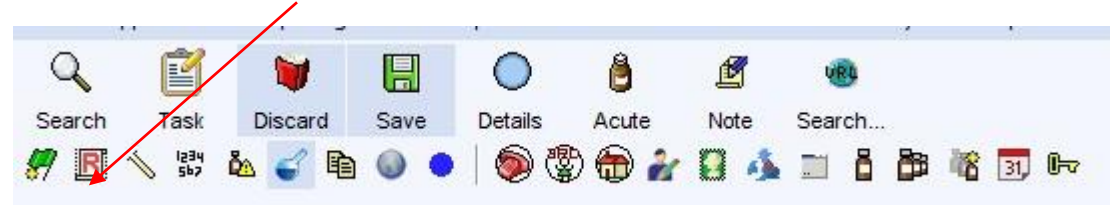

- 4. Follow Electronic Repeat Dispensing (eRD) Adding a SNOMED Clinical Term document
- 5. Highlight the drug to be reauthorised, right click the mouse and select reauthorise

|             | <u></u> .                                                                                                  |                                                        |    |      |              |             |         |                 |   |
|-------------|----------------------------------------------------------------------------------------------------|--------------------------------------------------------|----|------|--------------|-------------|---------|-----------------|---|
| No medicat  | Record patient requests for the                                                                            | selected repeat templates<br>on review Read code (XaF8 | d) | <br> | 1            | Basian      | 1       | Flame           |   |
| Authorised  | Aceirin 75mg dispersible tablets                                                                           | 1                                                      |    |      | Peoutherized | 20 Aug 2010 |         | Flags           |   |
| 29 Aug 2016 | 56 tablet - take one daily                                                                                 |                                                        |    |      | Reautionseu  | 29 Aug 2018 | , 0 (0) | _ U 📾           | ſ |
| 29 Aug 2018 | Atorvastatin 20mg tablets<br>56 tablet - take one daily                                                    |                                                        |    |      | Reauthorised | 29 Aug 2019 | 9 0 (0) | _08             |   |
| 27 Mar 2018 | Clenil Modulite 200micrograms/dos<br>200 dose - two puffs twice a day                                      | se inhaler (Chiesi Ltd)                                |    |      | 06 Apr 2018  | 27 Mar 2019 | 2 (2)   | <mark></mark> Ö |   |
| 29 Mar 2018 | Methotrexate 5mg/2ml solution for<br>5 vial - this product not advised<br>Requested by patient 05 Apr 2018 | injection vials                                        |    |      | 29 Mar 2018  | 29 Mar 2019 | 1 (1)   | <u>6</u> 8⁵*    |   |

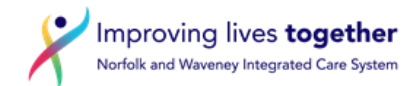

| Changing                                                                                                    | the consultation date will aff                 | ect all other data entered. To avoid this, cancel and press the "Ne                 | xt' button Hide Warning                                        |
|----------------------------------------------------------------------------------------------------|------------------------------------------------|-------------------------------------------------------------------------------------|----------------------------------------------------------------|
| Medication star Thu 26 Mar<br>Drug prescribed I II<br>Script type II NHS Issu<br>Dose Itake one daily<br>Total quantity Number | 2020  Aspirin 75mg gastro-<br>e  Private Issue | esistant tablets<br>Instalment Dispensed Issue<br>da % dase Times & Doses<br>tablet | Change the dat<br>you don't want<br>issue to go<br>immediately |
| Cript notes Administrative notes Issue duration Use review date Use maximum issues 13                                          | as 👔 🗐                                         | Presets Presets                                                                     |                                                                |
| Patient can initiate issue                                                                                                    | Irregularly issued template                    | Repeat template can be reauthorised Read codes                                      |                                                                |
| Sensitivities (not checked):<br>Adverse reaction to tet<br>Penicillin allergy<br>Contraindications:<br>Migraine with aura: Ce  | anus vaccine<br>rebrovascular haemorrhage      | i                                                                                   |                                                                |

- **a.** The quantity issued should supply 28 days medication (or 56 days if a 56 day practice)
- **b.** The prescription duration should be 28 days (or 56 days if a 56 day practice)
- c. The maximum issues should bring the patient to their next medication review e.g. the medication review is due in 12 months = 13 issues are allowed 13 issues x 4 weeks = 52 weeks (1 year)

If a practice issues 56 day's supply issue a maximum of 6 issues x 56 days

**d.** Untick the patient can initiate issues box

- 6. Complete this step for each item to be included on the electronic repeat dispensing template.
- 7. Issues will show as zero/maximum issue number e.g. 0/13. This should be the same for each line.

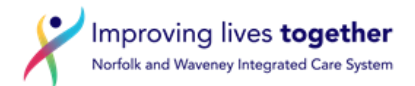

| Authorised Drug V                                                            | Last Issued Review Assues Flags                                                                                  |
|------------------------------------------------------------------------------|----------------------------------------------------------------------------------------------------|
| 0 Nov 2019 Aspirin 75mg dispersible tablets<br>28 tablet - take one daily    | 10 Jul 2019, 0 / 13 (5) 🖥 🛱 🖬<br>Issue from<br>previous —<br>template,                                           |
| 0 Nov 2019 <b>Ramipril 5mg capsules</b><br>28 capsule - take one daily       | Readumonsed<br>29 May 2019, 0/13 (2) 집 영 교<br>Amended,<br>Issue from<br>previous<br>template and<br>Readthorised |
| 0 Nov 2019 Simvastatin 10mg tablets<br>56 tablet - Take TWO tablets at night | 23 May 2019, 0 / 13 (4) 🖞 🛱 🖬<br>Issue from<br>previous —<br>template,<br>Reauthorised                           |

8. Highlight all medication lines that are to be included in the eRD

| Repeat Templates                                                                                   |                                                   |                                                                                    |                   |                  |  |  |  |
|----------------------------------------------------------------------------------------------------|---------------------------------------------------|------------------------------------------------------------------------------------|-------------------|------------------|--|--|--|
| □   & & @ @ *   / ₪ & >                                                                            | 🚛 🛔 âg 🕺 📰                                        |                                                                                    | View              | Current repeats  |  |  |  |
| Last medication review recorded on 13 Nov 2019 by Richard Colo                                     | len (Nurse Access Role) . Next due on 13 Nov 2020 | D. Record medication review Read code (XaF8d)                                      |                   |                  |  |  |  |
| Authorised Drug 🔨                                                                                  |                                                   | Last Issued                                                                        | Review Issues     | Flags            |  |  |  |
| 20 Nov 2019 Aspirin 75mg dispersible tablets<br>28 tablet - take one daily                         |                                                   | 10 Jul 2019,<br>Issue from<br>previous<br>template,<br>Reauthorised                | 0/13(5)           | 089<br>—         |  |  |  |
| 20 Nov 2019 Ramipril 5mg capsules<br>28 capsule - take one daily                                   |                                                   | 29 May 2019,<br>Amended,<br>Issue from<br>previous<br>template and<br>Reauthorised | 0 / 13 (2)        | 0ੈ∯⊟<br>—        |  |  |  |
| 20 Nov 2019 Simvastatin 10mg tablets<br>56 tablet - Take TWO tablets at night                      |                                                   | 23 May 2019,<br>Issue from<br>previous<br>template,<br>Reauthorised                | 0 / 13 (4)        | 0 ∯ <b></b><br>— |  |  |  |
| 20 Nov 2019 Ventolin 100micrograms/dose Evohaler (GlaxoSmit<br>200 dose - inhale 2 doses as needed | thKline UK Ltd)                                   | Never                                                                              | 20 Nov 2020 0 (0) | _08              |  |  |  |

9. Click the RD icon , the below message will appear. The dates should all be the same, press OK. If the dates are not all the same press cancel and review your start dates.

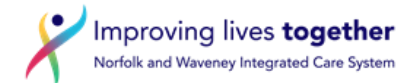

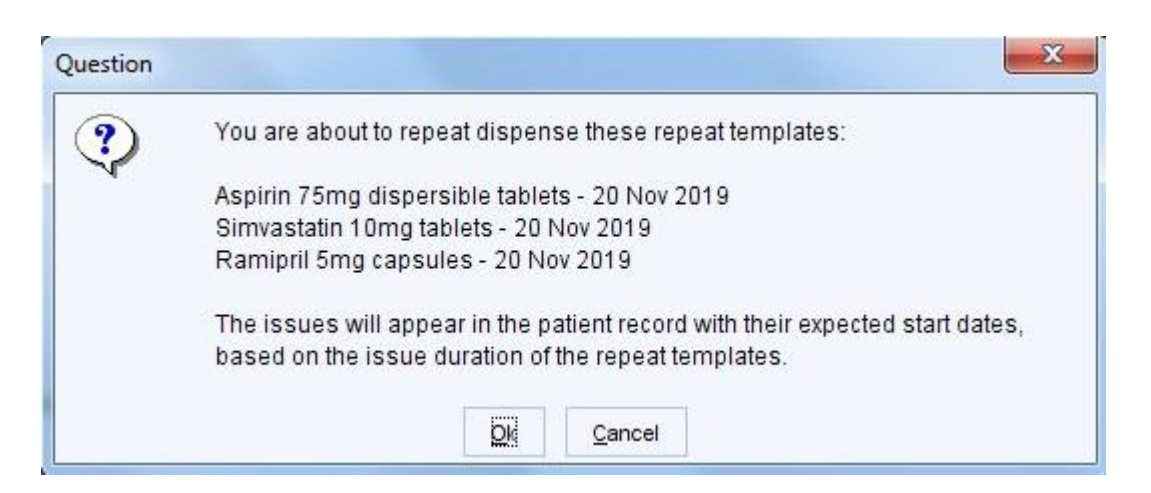

## 6. Click OK

| a.<br>Information | ×                                                                              |
|-------------------|--------------------------------------------------------------------------------|
| <b>i</b>          | 3 Repeat Templates were repeat dispensed.                                      |
| Y                 | You can now digitally sign the medication regime and print tokens if required. |
|                   |                                                                                |
|                   |                                                                                |

| Last medic  | ation review recorded on 13 Nov 2010 by Pichard Colden (Nurse Access Role). Next due on 13 Nov 2020. R | acord madication review Read code (VaE8d) | View Current repeats   |
|-------------|----------------------------------------------------------------------------------------------------|-------------------------------------------|------------------------|
| Authorised  | Drug T                                                                                                 | Last issued                               | Review Issues Flags    |
| 20 Nov 2019 | Aspirin 75mg dispersible tablets<br>28 tablet - take one daily                                         | 21 Oct 2020                               | 13 / 13 (18) 🔄 🕈 🖓 🛱 💷 |
| 20 Nov 2019 | Ramipril 5mg capsules<br>28 capsule - take one daily                                                   | 21 Oct 2020                               | 13 / 13 (15) _ 🕈 🖥 🖗 🔟 |
| 20 Nov 2019 | Sinvastatin 10mg tablets<br>56 tablet - Take TWO tablets at night                                      | 21 Oct 2020                               | 13/13(17) _ 🕈 🖁 🛱 📼    |
| 20 Nov 2019 | Ventolin 100micrograms/dose Evohaler (GlaxoSmithKline UK Ltd)<br>200 dose - inhale 2 doses as needed   | Never                                     | 20 Nov 2020 0 (0) 🖞 🖬  |

 The last issue date will need to be recorded on the token 'recurring patient counterfoil message – see step 1 9. Click save to save the eRD. Q 3 0 ٥ E 31, Ľ Search Task Next Details Save Discard Acute Note Free Slot

## 10. Make sure

| Print Issues                                                  |                                                                                                    | ×        |
|---------------------------------------------------------------|----------------------------------------------------------------------------------------------------|----------|
| Counterfoil options                                           | Print all repeats if a repeat was issued                                                                                            | -        |
|                                                               | If there are no repeats to print, leave the counterfoil blank                                                                       |          |
|                                                               | Print details of next appointment (this ignores appointments today)                                                                 |          |
|                                                               | Print medication review reminder                                                                                                    |          |
| Ţ                                                             | Print recalls due in the next month                                                                                                 |          |
| Authoriser                                                    | Dr Johanne Adly                                                                                                    |          |
| ETP options                                                   | Routine      Immediate                                                                                                    |          |
|                                                               | Nominate dispenser Community pharmacy (Boots, 76a London Road North, Lowestoft,                                                     | <b>*</b> |
|                                                               | Print tokens (optional for electronically signed scripts with a nominated dispenser) Set Default                                    |          |
| Recurring patient                                             | DATE*                                                                                                    | Preset   |
| counterfoil message                                           | Please ask patient to book medication review with their practice so eRD can be<br>reauthorised when penultimate batch is dispensed. | Clear    |
| One-off patient                                               |                                                                                                    | Preset   |
| counterfoil message                                           |                                                                                                    | Clear    |
| Scripts will be sign<br>-Script Printing<br>Select what to do | with script(s)                                                                                                    |          |
|                                                               |                                                                                                    |          |

Improving lives **together** Norfolk and Waveney Integrated Care System

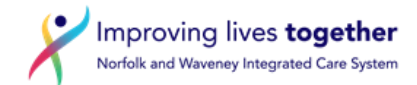

- Click on Presets to add in the following recurring patient counterfoil message \*
  - o eRD
  - Info for Pharmacy: eRD set up for \*\* issues. Last batch due for dispensing on \*ADD DATE\*

Please ask patient to book medication review with their practice so eRD can be reauthorised when the penultimate batch is dispensed.

11. Press OK to save the eRD

\* Preset message can be created if not already saved at on the practice S1

| Version | Date        | Author                                            | Status | Comment                                                                                                    |
|---------|-------------|---------------------------------------------------|--------|----------------------------------------------------------------------------------------------------|
| 2.0     | Dec<br>2023 | Updated by Jen<br>Carroll, TAG Lead<br>Technician | Final  | Format and accessibility checks in preparation for transfer to Knowledge NoW website. Content not reviewed. Review date amended to Dec 2024 |
|         |             |                                                   |        |                                                                                                    |
|         |             |                                                   |        |                                                                                                    |
|         |             |                                                   |        |                                                                                                    |

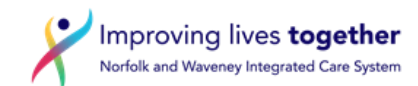